# 培训平台使用图解

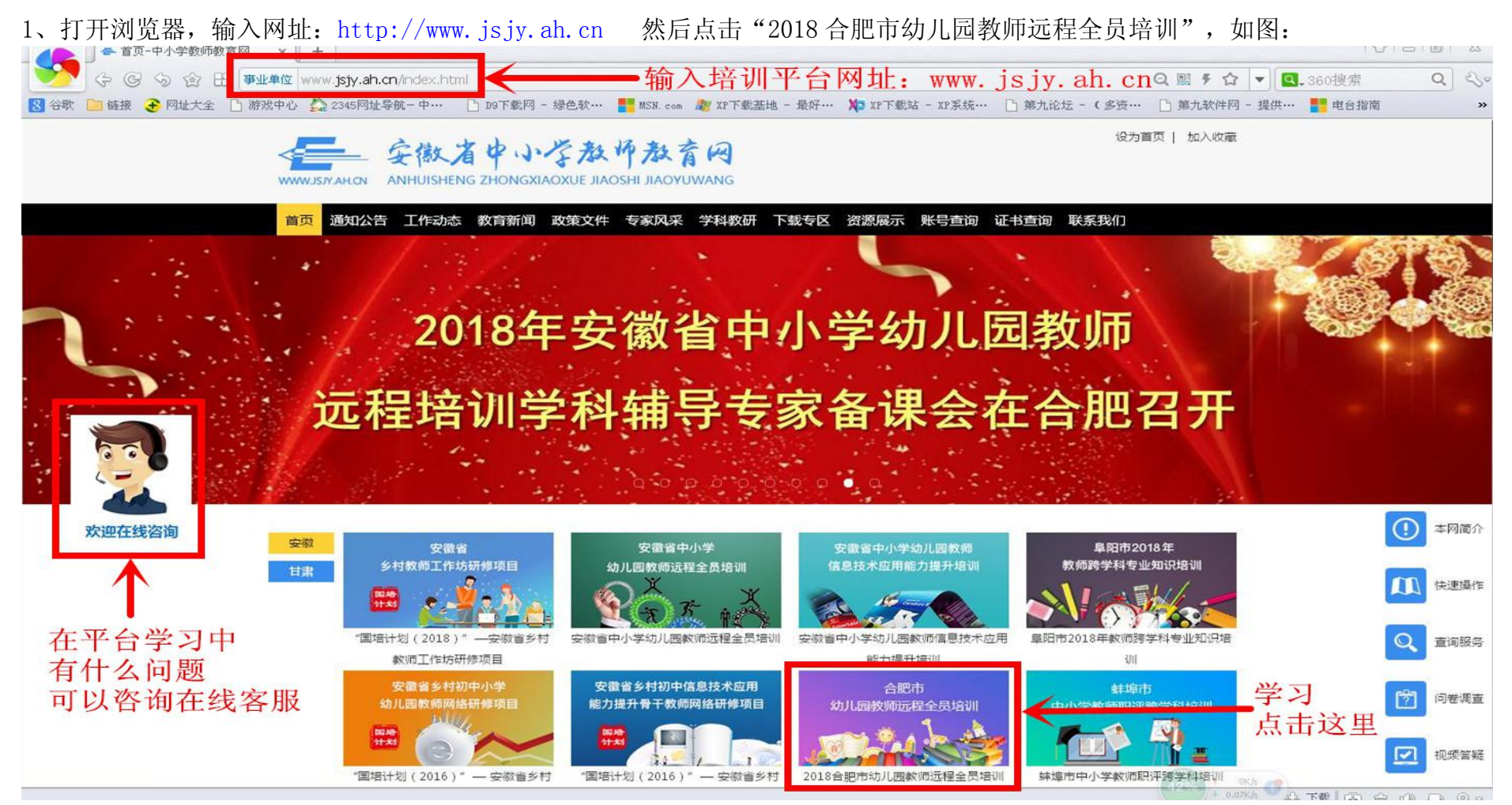

#### 2、输入"用户名"与"首次登录密码",点击"登录",如图:

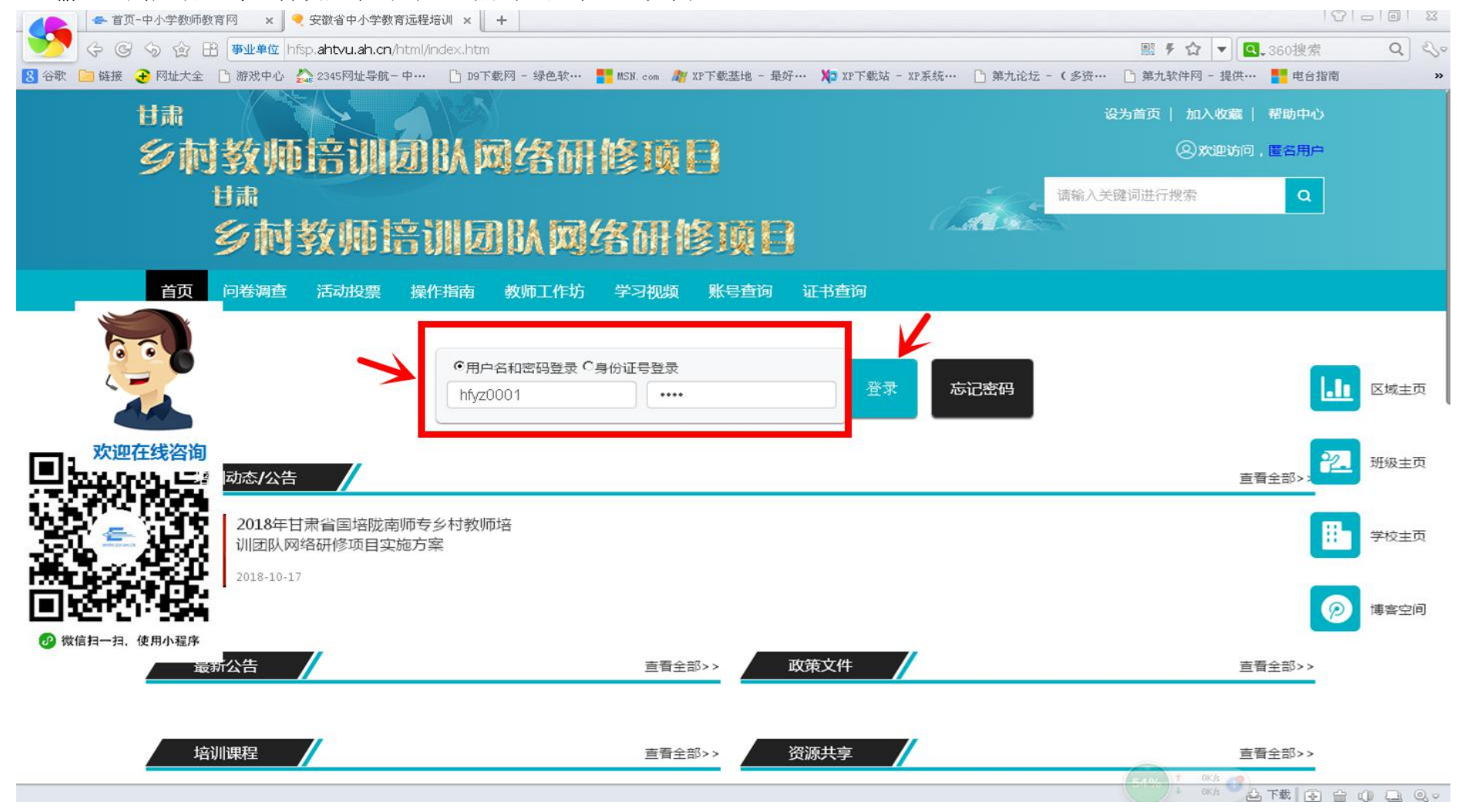

#### 3、点击"进入项目学习空间",如图:

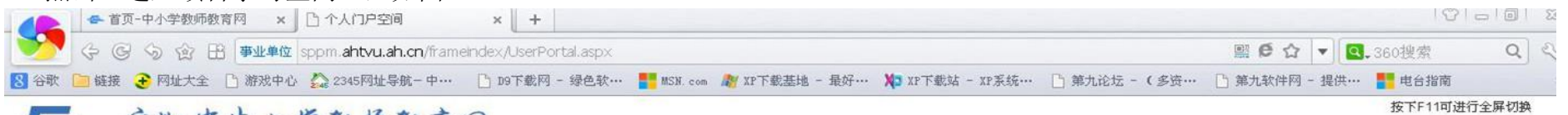

# <₩ 安徽省中小学教师教育网

WWWJSJYAHON ANHUISHENG ZHONGXIAOXUE JIAOSHI JIAOYUWANG

| E<br>学员         | 我的参训项目                            |                  |            |     |      |          |
|-----------------|-----------------------------------|------------------|------------|-----|------|----------|
| 0月19日 10时07分    | 项目名称                              | 项目网址             | 参训日期       | 参训人 | 考核结果 |          |
| Colored Colored | 合肥市幼儿园教师远程全员培训                    | hfsp.ahtvu.ah.cn | 2018-10-09 | 汪军  | 考核中  | 进入项目学习空间 |
| 、空间<br>高息<br>页目 | 每页显示数量:10 共 1 页, 当前第 1 页, 共 1 条记录 |                  |            |     | /    |          |
|                 |                                   |                  |            |     |      |          |
|                 |                                   |                  |            |     |      |          |
|                 |                                   |                  |            |     |      |          |
|                 |                                   |                  |            |     |      |          |
|                 |                                   |                  |            |     |      |          |
|                 |                                   |                  |            |     |      |          |
|                 |                                   |                  |            |     | 0    |          |

4、修改密码:点击"个人信息",接着点击"修改密码",输入"原始密码"与"新密码",然后点击"确认修改", 如图:

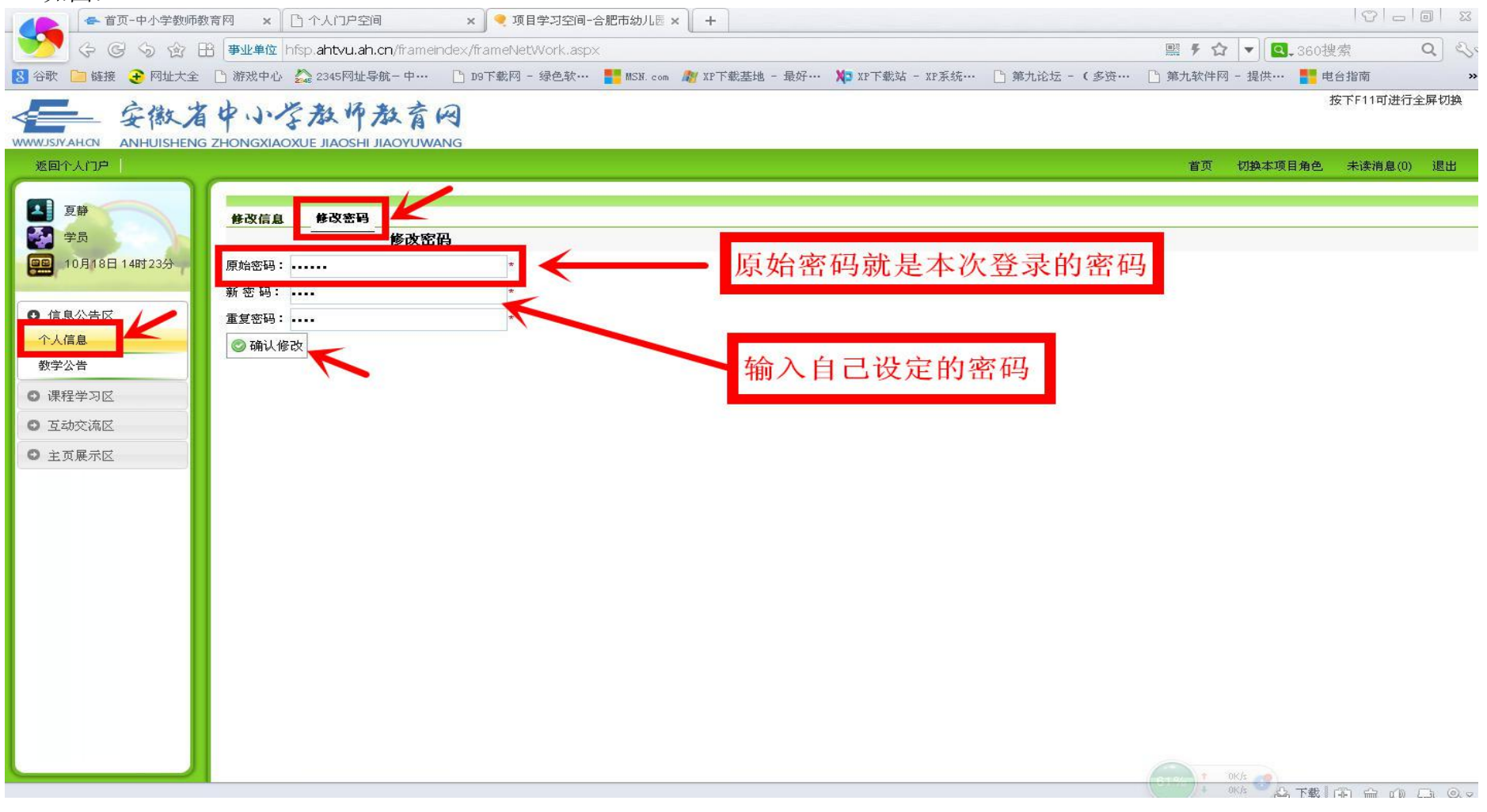

| ▲ 首页-中小学教师:            | 政育网 × C 个人门户空间 × 项目学习空间-合肥市幼儿园 × +                                                                    | 9 - 0 ×                    |
|------------------------|----------------------------------------------------------------------------------------------------|----------------------------|
| 💛 🔆 💥 🛇 🖄              | 音 事业单位 hfsp.ahtvu.ah.cn/frameindex/frameNetWork.aspx                                                  | ■ <b>チ☆</b> ▼ 360捜索 Q 3,0  |
| 8 谷歌 📄 链接              | 🕒 游戏中心 🍰 2345网址导航-中··· 🕒 D9下载网 - 绿色软··· 🏪 MSH. com 🏘 XP下载基地 - 最好··· 🎾 XP下载站 - XP系统··· 🗋 第九论坛 - (多资··· | 🗅 第九软件网 - 提供··· 📑 电台指南 🛛 » |
| www.jsjyahcn anhuishen | 中小学教师教育网<br>G ZHONGXIAOXUE JIAOSHI JIAOYUWANG                                                         | 按下F11可进行全屏切换               |
| 返回个人门户                 |                                                                                                    | 首页 切换本项目角色 未读消息(0) 退出      |
| 夏靜                     | 修改信息 修改密码                                                                                             |                            |
| 学员                     |                                                                                                    |                            |
| 10月18日14时23分           | 原始密码:                                                                                                 |                            |
|                        | 新密码:*                                                                                                 |                            |
|                        | 重复密码:*                                                                                                |                            |
| 新帝八年                   | ◎ 确认修改                                                                                                |                            |
|                        | The page at hisplant vulan.cn says:                                                                   | 修改密码成功                     |
| ◎ 课程学习区                | 密码修改成功, 诸记在您的新密码,开退出重新登录!                                                                             | 占主确定                       |
| ◎ 互动交流区                | 确定                                                                                                    | <b>二山</b> 州之               |
| ◎ 主页展示区                |                                                                                                    |                            |
|                        |                                                                                                    |                            |
|                        |                                                                                                    |                            |
|                        |                                                                                                    |                            |
|                        |                                                                                                    |                            |
|                        |                                                                                                    |                            |
|                        |                                                                                                    |                            |
|                        |                                                                                                    |                            |
|                        |                                                                                                    |                            |
|                        |                                                                                                    |                            |
|                        |                                                                                                    |                            |
|                        |                                                                                                    |                            |
|                        |                                                                                                    |                            |

## 5、在线学习: ①"学习任务单"注解: 点击"课程学习", 然后点击"学习任务单", 如图:

| ● 首页-中小学教师教育                             |                              | 空间 ×                 | 🤏 项目学习空间-合肥市幼儿园 🗙 🕇 🕇                                                |                         |                  |                      |
|------------------------------------------|------------------------------|----------------------|----------------------------------------------------------------------|-------------------------|------------------|----------------------|
| 💛 🔆 Ġ 🕤 🏠 🗄                              | 于<br>事业单位 hfsp.ahtvu.a       | ah.cn/frameinde×/fra | ameNetWork.aspx                                                      |                         | e                | ☆ ▼ Q.360搜索 Q 🕓 ·    |
| 8 谷歌 📄 链接 📀 网址大全                         | 🗋 游戏中心 🏠 2345网站              | 上导航-中… 🗋 D9-         | 下载网 - 绿色软 <table-cell-rows> 🏪 MSN.com 🏘 XP下载基地 - 最</table-cell-rows> | 好… 粒 XP下载站 - XP系统… 🗋 第5 | 九论坛 - (多资… 🌓 第九朝 | (件网 - 提供… 書 电台指南 >>  |
| 安徽省<br>www.jsjyahcn ANHUISHENG 2         | 中小学教州<br>ZHONGXIAOXUE JIAOSH | 教育网<br>HI JIAOYUWANG |                                                                      |                         |                  | 按下F11可进行全屏切换         |
| 返回个人门户                                   |                              |                      |                                                                      |                         | 首页               | 切换本项目角色 未读消息(0) 退出   |
| 江军 一 一 一 一 一 一 一 一 一 一 一 一 一 一 一 一 一 一 一 | 学习任务单                        |                      |                                                                      |                         |                  | 1                    |
| 0月19日 10时07分                             | 课程学习>>(合肥市 学                 | 前幼教)学习任务单            |                                                                      |                         | +-1              |                      |
|                                          | 研纫辅导员信息                      |                      |                                                                      | 研练名称:合肥幼专一研             | 任当               | 支学习1440分钟            |
| ◎ 信息公告区                                  | 考核要求                         | -                    | 每学习24分                                                               | ,钟得1分,60分合格,也就是1440分钟,1 |                  | 天得60分,<br>分就完成线上学习了。 |
|                                          | 考核结果                         |                      | 未名                                                                   | 合格(具体请参见下面的考核明细中红色提示    | 5)               |                      |
| 学习任务单                                    |                              |                      |                                                                      | 已完成学习时间:0分钟             |                  |                      |
| ◎ 互动交流区                                  |                              |                      | <u> </u>                                                             | 性质                      | 口令令时             | 操作                   |
| ● 主页展示区                                  |                              |                      | Ya1.幼儿园教师的师德规范                                                       | 必修                      | 0分钟              |                      |
|                                          | 已选课程                         | Ya2.学入               | 1总书记讲话的精神 十年树木、百年树人                                                  | 必修                      | 0分钟              | 一共594分钟,             |
|                                          |                              | 19                   |                                                                      | 心修                      | 0分钟              | 利下的846分钟             |
|                                          |                              | <u>144</u>           |                                                                      | 22115                   | 0分钟              | 不可 11010 万 71        |
|                                          |                              | (先)课                 |                                                                      | 课程名称                    | 02197            | 一                    |
|                                          |                              |                      |                                                                      | Ya19.解读儿童入学成熟水          | (平)              | 来完成。                 |
|                                          |                              |                      |                                                                      | Ya15.如何进行幼儿园的数学         |                  |                      |
|                                          |                              |                      |                                                                      | Ya30.教师知识体系纵向角          | 彩卖               | 24. 42 2田            |
|                                          |                              |                      |                                                                      | PC电子书的设计与制作             | 2                | 远修床                  |
|                                          |                              |                      |                                                                      | Ya10.核心素养的定义与愿          | 張                | 共有34门.               |
|                                          |                              |                      |                                                                      | Ya13.幼儿园健康教育领域的问:       | 题与对策             |                      |
|                                          |                              |                      |                                                                      | Ya16.幼儿良好习惯的培           | 养                | 可以目田选择。              |
|                                          |                              | <b>F</b>             |                                                                      | Ya21.忧质课例《面条圆舞曲         | 》赏析              |                      |
|                                          |                              |                      |                                                                      | Ya6.信息技术构建智慧幼儿          |                  |                      |
|                                          |                              |                      |                                                                      |                         | (53%)            |                      |

## 6、在线学习: ②选修课: 选好自己喜欢的选修课, 点击"提交选课", 然后点击"确定", 如图:

| ● 首页-中小学教师教             | 育网 🗙 🗋 个人门户                 | 空间 ×                  | •项目学习空间-合肥市幼儿匮 × +                                                |               | 0 -       |        |
|-------------------------|-----------------------------|-----------------------|-------------------------------------------------------------------|---------------|-----------|--------|
| 💛 🔆 Ġ 🗞 🕀 🖽             | 于<br>事业单位 hfsp.ahtvu.       | ah.cn/frameindex/fram | neNetWork.aspx                                                    | ■ € ☆ ▼ Q.    | 360搜索     | Q 200  |
| 8 谷歌 🫅 链接 📀 网址大全        | 🗋 游戏中心 🏠 2345网t             | 止导航-中 🗋 D9下           | 截网 - 绿色软… 🚦 MSM. com 🍂 XP下载基地 - 最好… 🟌 XP下载站 - XP系统… 🗋 第九论坛 - (多资… | □ 第九软件网 - 提供… | 🚼 电台指南    | »      |
| www.usiyahon Anhuisheng | 中小学教<br>ZHONGXIAOXUE JIAOSI | 教育网<br>HI JIAOYUWANG  |                                                                   |               | 按下F11可进行全 | :屏切换 🖄 |
| 返回个人门户                  |                             |                       |                                                                   | 首页 切换本项目角的    | 5 未读消息(0) | 退出     |
|                         |                             | L                     | Ya14.幼儿园一日生活受那众具随机教育                                              |               |           | -      |
| 2 注平                    |                             |                       | Ya26.新技术让幼儿益智类游戏活动"活"起来                                           |               |           |        |
| 学员                      |                             |                       | 微信及其教育应用                                                          |               |           |        |
| 10月19日 10时07分           |                             | <b>N</b>              | Ya23.优质课例《不跟陌生人走》赏析                                               |               |           |        |
|                         |                             |                       | Flash数学动画进阶篇                                                      |               |           |        |
| ◎ 信息公告区                 |                             |                       | 音视频的高级进阶                                                          |               |           |        |
| ◎ 课程学习区                 |                             |                       | Ya25.技术支持下的美术区域幼儿自主学习活动                                           |               |           |        |
| 学习任务单                   |                             |                       |                                                                   |               |           |        |
| ▲ 万动交流区                 |                             |                       | 教师中职业生涯规划                                                         |               |           |        |
|                         |                             |                       | Ya18.家园共育合力施教                                                     |               |           |        |
| ○ 主页展示区                 |                             |                       | Ya3.字前教育政策法规解读                                                    |               |           |        |
|                         |                             |                       | 数十取申的制序                                                           |               |           | _      |
|                         |                             | <u>ज</u>              | 1827.3%《我巴西》子数于弦华任约小级时间约开的近期                                      |               | _         |        |
|                         |                             |                       | 提交选课                                                              |               |           | _      |
|                         | 学科作业                        | 未完成作业                 |                                                                   | 成作业           |           |        |
|                         |                             | 提示:考核明细三小时            | 更新一次,如果出现上下学时不一致或者考核明细数据为0情况,请稍候?                                 |               |           |        |
|                         |                             | 学时考核项:                |                                                                   |               |           |        |
|                         | 老坊明细                        | 已学时间总数:已学0分钟          | ) <b>.</b>                                                        |               |           |        |
|                         | שנני או כי                  | 学时考核项总分:0             |                                                                   |               |           |        |
|                         |                             | 考核总分:0                |                                                                   |               |           |        |
|                         | 线下研修成绩                      |                       | 0 (分)                                                             |               |           |        |

| ▲ 首页-中小学教师教             | 数育网 🗙 🗋 个人门户      | Р空间 x 🔍 🤊 项                                                                                                    | 目学习空间-合肥市幼儿园 × +                |                                      |                  | 0-6         | J 53       |
|-------------------------|-------------------|----------------------------------------------------------------------------------------------------|---------------------------------|--------------------------------------|------------------|-------------|------------|
| 💛 🔆 Ġ 🕉 🕸 E             | 音 事业单位 hfsp.ahtvu | ah.cn/frameindex/frameNe                                                                                        | etWork.aspx                     |                                      | 🛒 🤄 🏠 🔻 💁 3      | 60搜索 C      | 2 30       |
| 8 谷歌 📄 链接 📀 网址大全        | 🗋 游戏中心 🏠 2345网    | 址导航-中··· 🗋 D9下載网                                                                                                | - 绿色软… 📑 MSN.com 🏘 XP下载基地 - 最好… | 🎾 XF下载站 - XF系统… 🎦 第九论坛 - (多3         | e… 🗋 第九软件网 - 提供… | 💶 电台指南      | »          |
| www.jsjyahon anhuisheng | 中小学教              | 币教育网<br>SHI JIAOYUWANG                                                                                          |                                 |                                      |                  | 按下F11可进行全屏切 | 小换         |
| 返回个人门户                  |                   |                                                                                                    |                                 |                                      | 首页 切换本项目角色       | 未读消息(0) 退   | . <b>H</b> |
|                         |                   |                                                                                                    |                                 | Ya14.幼儿园一日生活受那及其随机教育                 |                  |             |            |
| 在室 在室                   |                   |                                                                                                    |                                 | Ya26.新技术让幼儿益智类游戏活动"活"起来              |                  |             |            |
| 学员                      |                   |                                                                                                    |                                 | 微信及其教育应用                             |                  |             |            |
| 10月19日 10时07分           |                   | N N                                                                                                    |                                 | Ya23.优质课例《不跟陌生人走》赏析                  |                  |             |            |
|                         |                   |                                                                                                    |                                 | Flash教学动画进阶篇                         |                  |             |            |
| ◎ 信息公告区                 |                   |                                                                                                    | <b>`</b>                        | 音视频的高级进阶                             |                  |             |            |
| ◎ 课程学习区                 |                   |                                                                                                    |                                 | Ya25.技术支持下的美术区域幼儿自主学习活动              |                  |             |            |
| 学习任务单                   |                   |                                                                                                    | 本自网市份考虑 区                       | 怎样做好班级管理工作                           |                  |             | _          |
| ● 互动交流区                 |                   |                                                                                                    | <u>米日州贝的消息</u>                  | 教师职业生涯规划                             |                  |             | _          |
|                         |                   |                                                                                                    |                                 |                                      |                  |             | _          |
| ○ 王贝肤示区                 |                   |                                                                                                    | 福安                              | 133.子前教育以東伝効用は                       |                  |             | _          |
|                         |                   | <u> </u>                                                                                                    | 005.45                          | 致了成乎自动的中<br>92 观《我爸爸》学数字绘术在幼儿教育活动中的应 | 2291<br>#        |             | -          |
|                         |                   | <u> </u>                                                                                                    | Y                               | a22.如何利用《指南》观察和了解幼儿的学习和发展            |                  |             | -          |
|                         |                   | Read and a second second second second second second second second second second second second second second se |                                 | 提交选课                                 | 2                |             | -          |
|                         | 学科作业              | 未完成作业                                                                                                    | 己退回作业                           |                                      | 已完成作业            |             |            |
|                         |                   |                                                                                                    | →次,如果出现上下学时不一致或者考核明细数据为0借2      | 1                                    | 2                |             |            |
|                         |                   | 学时考核项:                                                                                                    |                                 |                                      |                  |             |            |
|                         | 学校明细              |                                                                                                    |                                 |                                      |                  |             |            |
|                         | -21X -314         | 学时考核项总分 <mark>:</mark> 0                                                                                        |                                 |                                      |                  |             |            |
|                         |                   | 考核总分:0                                                                                                    |                                 |                                      |                  |             |            |
|                         | 线下研修成绩            |                                                                                                    |                                 | 0 (分)                                |                  |             |            |
|                         |                   |                                                                                                    |                                 |                                      |                  |             |            |

### 选修课可以重复"提交选课",没有次数限制。

选好的选修课,就会出现在"已选课程"(只有在"已选课程"里的课程才可以在线学习),如图:

| ● 首页-中小学教师教            | 教育网 🗙 🗋 个人门户部                  | 2间 ×                      | 🤍 项目学习空间-合肥市幼儿园 🗙 🛛 🕂                                           |                       |                       |                   |
|------------------------|--------------------------------|---------------------------|-----------------------------------------------------------------|-----------------------|-----------------------|-------------------|
| [ 💙 🖉 🗢 🐨 E            | 音 事业单位 hfsp.ahtvu.a            | <b>h.cn</b> /frameinde×/f | ameNetWork.asp×                                                 |                       | 際で会                   | ▼ Q.360搜索 Q 🔍     |
| 8 谷歌 🗀 链接 📀 网址大全       | 🗋 游戏中心 🏠 2345网址                | □导航-中··· 🗋 D              | ə下载网 - 绿色软 <table-cell-rows> MSN com ಶ XP下载基地</table-cell-rows> | - 最好… 粒 XP下载站 - XP系统… | 🕒 第九论坛 - (多资… 🎦 第九软件网 | - 提供… 📑 电台指南 🛛 🛸  |
| www.jsyahon anhuisheng | 中小学教师<br>S ZHONGXIAOXUE JIAOSH | 教育网                       |                                                                 |                       |                       | 按下F11可进行全屏切换      |
| 返回个人门户                 |                                |                           |                                                                 |                       | 首页 切                  | 與本项目角色 未读消息(0) 退出 |
| 王章 注军 学员               | 学习任务单                          |                           |                                                                 |                       |                       | -                 |
| · 10月19日 10时07分        | 课程学习>>(合肥市 学                   | 前幼教)学习任务单                 | /                                                               |                       |                       |                   |
|                        | 班级辅导员信息                        |                           |                                                                 | 班级名称:合肥幼专一班           |                       |                   |
| ◎ 信息公告区                | 考核要求                           |                           | 毎学.                                                             | 习24分钟得1分,60分合格,也就是144 | 40分钟,100分满分           |                   |
| ● 课程学习区                | 考核结果                           | K                         |                                                                 | 未合格(且体请参见下面的考核明细)     | 中红色提示)                |                   |
| 学习任务单                  |                                |                           |                                                                 | 已完成学习时间:0分钟           | 加里不                   | <b>支</b> 水        |
| ◎ 互动交流区                |                                |                           | 课程名称                                                            | 性质                    | 日学学 町 二丁 いし 川川        | 四人, 二、牛柴作, 40,200 |
| ▲ 主页展示区                |                                |                           | Ya1.幼儿园教师的师德规范                                                  | 必修                    | 0分钟 リ レ 加             | 脉已远近修床。           |
| C II MANNE             |                                | <u>Ya2.</u> 学             | 习总书记讲话的精神 十年树木、百年树人                                             | 必修                    | <sup>0分钟</sup> 选修识    | 可以重复选择。           |
|                        | 已洗课程                           |                           | Ya29.优秀教师的专业基本功                                                 | 必修                    | 0分钟                   |                   |
|                        | LINGUNIE                       | Y                         | 44.幼儿园班级安全事故的防范与处理                                              | 必修                    | 0分钟                   |                   |
|                        |                                |                           | Ya5.聚焦核心素养培育的教育改革                                               | 必修                    | 0分钟                   |                   |
|                        |                                | Ya22.如何                   | 可利用《指南》观察和了解幼儿的学习和发展                                            | 选修                    | 0分钟                   | 删除                |
|                        |                                | Y                         | a23.优质课例《不跟陌生人走》赏析                                              | 选修                    | 0分钟                   | 删除                |
|                        |                                | <u>Ya24.观《</u>            | 我爸爸》学数字绘本在幼儿教育活动中的应用                                            | 选修                    | 0分钟                   | 删除                |
|                        |                                | REFER                     |                                                                 | UNIEL                 | (Arc)                 |                   |
|                        |                                |                           |                                                                 | Ya19.解读儿童之            | 入学成熟水平                |                   |
|                        |                                |                           |                                                                 | Ya15.如何进行幼儿           | 儿园的数学活动               |                   |
|                        |                                |                           |                                                                 | Ya30.教师知识(            | 体系纵向解读                |                   |
|                        |                                |                           |                                                                 | PC电子书的设               | 设计与制作                 |                   |
|                        |                                |                           |                                                                 | Ya10.核心素养的            | 的定义与愿景                |                   |
|                        |                                |                           |                                                                 | Ya13.幼儿园健康教育          | 领域的问题与对策              |                   |
|                        |                                |                           |                                                                 | いっきさ 小川 白 ある          |                       | 21/3              |

### 7、在线学习: ③开始"已选课程"学习: 点击"已选课程"里的一门课程, 然后点击"开始学习", 如图:

| ▲ 首页-中小学教师教            | 城育网 🗙 🗋 个人门户部       | 空间 >                     | 🤍 项目学习空间          | 合肥市幼儿园 × +        |            |                        |                  |       |           | 0         | - 0 × | 3  |
|------------------------|---------------------|--------------------------|-------------------|-------------------|------------|------------------------|------------------|-------|-----------|-----------|-------|----|
| 💛 🔆 Ġ 🗞 🏦 🗄            | 音 事业单位 hfsp.ahtvu.a | <b>h.cn</b> /frameindex/ | frameNetWork.asp> |                   |            |                        |                  | e d   | ☆ 🔻 💽.    | 360搜索     | 9     | 50 |
| 8 谷歌 📄 链接 📀 网址大全       | 🗋 游戏中心 🏠 2345网址     | 上导航-中 🗋 :                | 09下载网 - 绿色软…      | 🃑 MSN. com 🛛 🏘 XP | 下载基地 - 最好… | <b>Ⅻ</b> XP下载站 - XP系统… | 🗋 第九论坛 - (多资…    | 1 第九部 | 吹件网 - 提供… | 📑 电台指南    |       | »  |
| www.jsyahon anhuisheng | 中小学教师               | 教育网                      |                   |                   |            |                        |                  |       |           | 按下F11可进行: | 全屏切换  |    |
| 返回个人门户                 |                     |                          |                   |                   |            |                        |                  | 首页    | 切换本项目角6   | 色 未读消息(0) | 退出    |    |
| 王章 注军 学员               | 学习任务单               |                          |                   |                   |            |                        |                  |       |           |           | -     | -  |
| 10月19日 10时07分          | 课程学习>>(合肥市 学        | 前幼教)学习任务单                |                   |                   |            |                        |                  |       |           |           |       |    |
|                        | 班级辅导员信息             |                          |                   |                   |            | 班级名称:合肥幼专一班            |                  |       |           |           |       |    |
| ◎ 信息公告区                | 考核要求                |                          |                   |                   | 每学习24分钟得   | 分,60分合格,也就是1440        | )分钟,100分满分       |       |           |           |       |    |
| ● 课程学习区                | 学校社里                |                          |                   |                   | 土合校(       | 目状注关贝丁石的关拔明细由          | (在海道学)           |       |           |           |       |    |
| 学习任务单                  |                     |                          |                   |                   |            | 已完成学习时间:0分钟            |                  |       |           |           |       |    |
| ◎ 互动交流区                |                     |                          | 课程名和              | 亦                 |            | 性质                     | 已学学              | 时     |           | 操作        |       |    |
| ○ 主页展示区                |                     |                          | Ya1.幼儿园教师         | 的师德规范             |            | 必修                     | 0分钟              | 1     |           |           |       |    |
|                        |                     | Ya2.学习总书记讲话的精神 十年树木、百年树人 |                   |                   | <u> </u>   | 必修                     | 0分钟              | 1     |           |           |       |    |
|                        | 已选课程                | Ya29.优秀教师的专业基本功          |                   |                   |            | 必修                     | <mark>0分钟</mark> | 1     |           |           |       |    |
|                        |                     | Ya4.幼儿园班级安全事故的防范与处理      |                   |                   |            | 必修                     | 0分钟              | 1     |           |           |       |    |
|                        |                     | Ya5.聚焦核心素养培育的教育改革        |                   |                   |            | 必修                     | 0分钟              | i     |           |           |       |    |
|                        |                     | <u>Ya22.如</u>            | 何利用《指南》观察和        | 0了解幼儿的学习和发        | <u>支展</u>  | 选修                     | 0分钟              | 1     | 0         | 删除        |       |    |
|                        |                     |                          | Ya23.优质课例《不跟      | 陌生人走》赏析           |            | 选修                     | 0分钟              | 1     |           | 删除        |       |    |
|                        |                     | <u>Ya24.观(</u>           | (我爸爸》学数字绘本        | 在幼儿教育活动中的。        | 应用         | 选修                     | 0分钟              | 1     |           | 删除        |       |    |
|                        |                     | 远味                       |                   |                   |            | 味性治                    | b)r              |       |           |           |       |    |
|                        |                     |                          |                   |                   |            | Ya19.解读儿童入             | 学成熟水平            |       |           |           |       |    |
|                        |                     |                          |                   |                   |            | Ya15.如何进行幼儿            | 园的数学活动           |       |           |           |       |    |
|                        |                     |                          |                   |                   |            | Ya30.教师知识体             | 系纵向解读            |       |           |           |       |    |
|                        |                     |                          |                   |                   |            | PC电子书的设                | 计与制作             |       |           |           |       |    |
|                        |                     |                          |                   |                   |            | Ya10.核心素养的             | 定义与愿景            |       |           |           |       |    |
|                        |                     |                          |                   |                   |            | Ya13.幼儿园健康教育           | 顽域的问题与对策         | 0     | 1.387     |           |       | 1- |
|                        |                     |                          | 1                 |                   |            | 1/44で7年11西北71          | ct.imA64ct 🚖     | 5200  | 1/30/12   |           |       | -  |

| - 4- 首页-中小学教师教育                        | 府 × □ 个人门户空间 × ● 项目学习空间-合肥市幼儿園 × +                                                                                          |                      | 8                            |        |
|----------------------------------------|----------------------------------------------------------------------------------------------------|----------------------|------------------------------|--------|
| 💆 🤄 Ġ 🕁 🗄                              | 事业单位 hfsp.ahtvu.ah.cn/frameindex/frameNetWork.aspx                                                                          | ፼ @ ☆ ▼ 🧧            | -360搜索                       | 0 0    |
| 8 谷歌 🛅 链接  一 网址大全 🏼                    | 🗅 游戏中心 🏠 2345网址导航-中… 🗋 D9下载网 - 绿色软… <table-cell-rows> MSN com 🦓 XP下载基地 - 最好… 🗱 XP下载站 - XP系统… 🗋 第九论坛 - (多弦</table-cell-rows> | £··· □ 第九软件网 - 提供··· | • 📑 电台指南                     | **     |
| 安徽省<br>www.jsjyahon Anhuisheng z       | 中小学教师教育网<br>HONGXIAOXUE JIAOSHI JIAOYUWANG                                                                                  |                      | 按下F11可进行会                    | è屏切换 _ |
| 返回个人门户                                 |                                                                                                    | 首页 切换本项目分            | 角色 未读消息(0)                   | 退出     |
| 王王王王王王王王王王王王王王王王王王王王王王王王王王王王王王王王王王王王王王 | 所有课程 课程作业                                                                                                    |                      |                              | -      |
|                                        | 所有课程>>>Ya1.幼儿园教师的师德规范                                                                                                    |                      |                              |        |
|                                        | 课程名称: Ya1.幼儿园教师的师德规范                                                                                                    |                      |                              | _      |
| <b>6</b> 信息公告区                         | 课程类别: 必修<br>所居学段: 学前综合                                                                                                    |                      |                              |        |
|                                        | 所属学科: 学前幼教                                                                                                    |                      |                              |        |
| ◎ 味性学习区                                | <ul> <li>课程教师: 魏红 唐金华 李平 何迎华 朱晓莉 王艳春 程翠侠</li> <li>课程简介: Val 40 用款师的师德规范</li> </ul>                                          |                      |                              |        |
| 学习社会单                                  | · · · · · · · · · · · · · · · · · · ·                                                                                       |                      |                              |        |
| ○ 互动交流区                                | ☆开始学习 系統每隔60分钟会弹出否约续学习提示对话框,并暂停记时。                                                                                          |                      |                              |        |
| ○ 主页展示区                                | · · · · · · · · · · · · · · · · · · ·                                                                                       |                      |                              |        |
|                                        | 黑安妮尔。<br>1.课程将在新页面中打开,切换到课程页面学习时,请勿关闭本页面。离开请点击"结束学习"按钮,否则将不更新学习时间。                                                          |                      |                              |        |
|                                        | 2.请不要同时打开两门课程,请点击"结束学习"后,再打开另外一门课程。否则前一门课程不记录学时。                                                                            |                      |                              |        |
|                                        |                                                                                                    |                      |                              |        |
|                                        |                                                                                                    |                      |                              |        |
|                                        | 如果在观看资源的过程中系统出错,请根据此方法解决<br>课程等通知管理试                                                                                        |                      |                              |        |
|                                        | M ED BLEVA BY A LOUIS M                                                                                                    |                      |                              |        |
|                                        | 评论信息                                                                                                    |                      |                              |        |
|                                        |                                                                                                    |                      |                              |        |
|                                        | 2018-6-24 14:53:55                                                                                                    |                      |                              |        |
|                                        | 师德对于我们米说是很重要的!                                                                                                    |                      |                              |        |
|                                        | 2018-6-23 12:37:46                                                                                                    |                      |                              |        |
|                                        | 作为一名教师必须具备一颗爱心这 是衡量一名教师最起码的标杆。                                                                                              | 1000                 |                              |        |
|                                        |                                                                                                    | 510/ 1 0.2K/s        | and the second second second | -      |

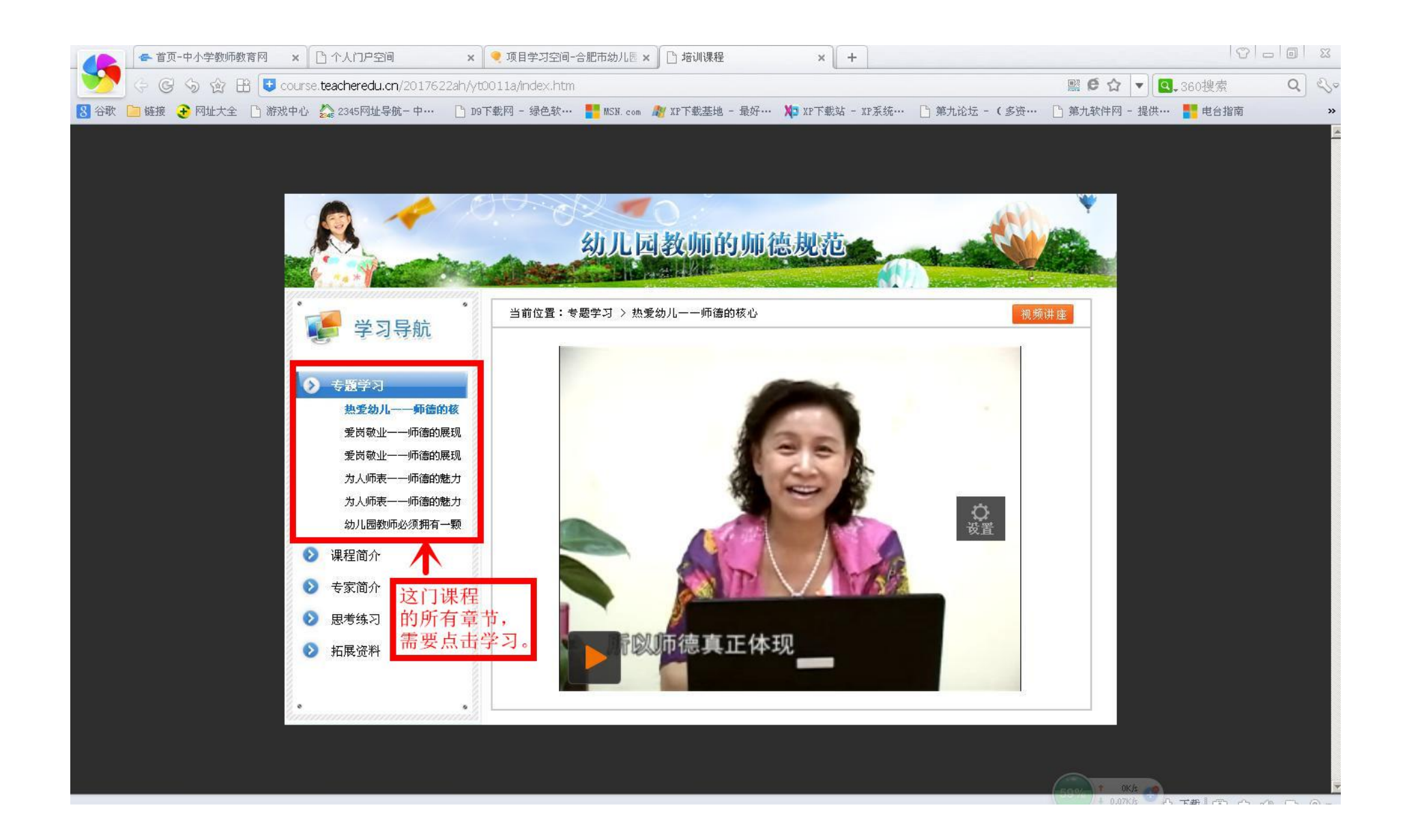

### "结束学习"与返回"学习任务单":请关闭"培训课程",接着点击"结束学习",然后点击"学习任务单",如图:

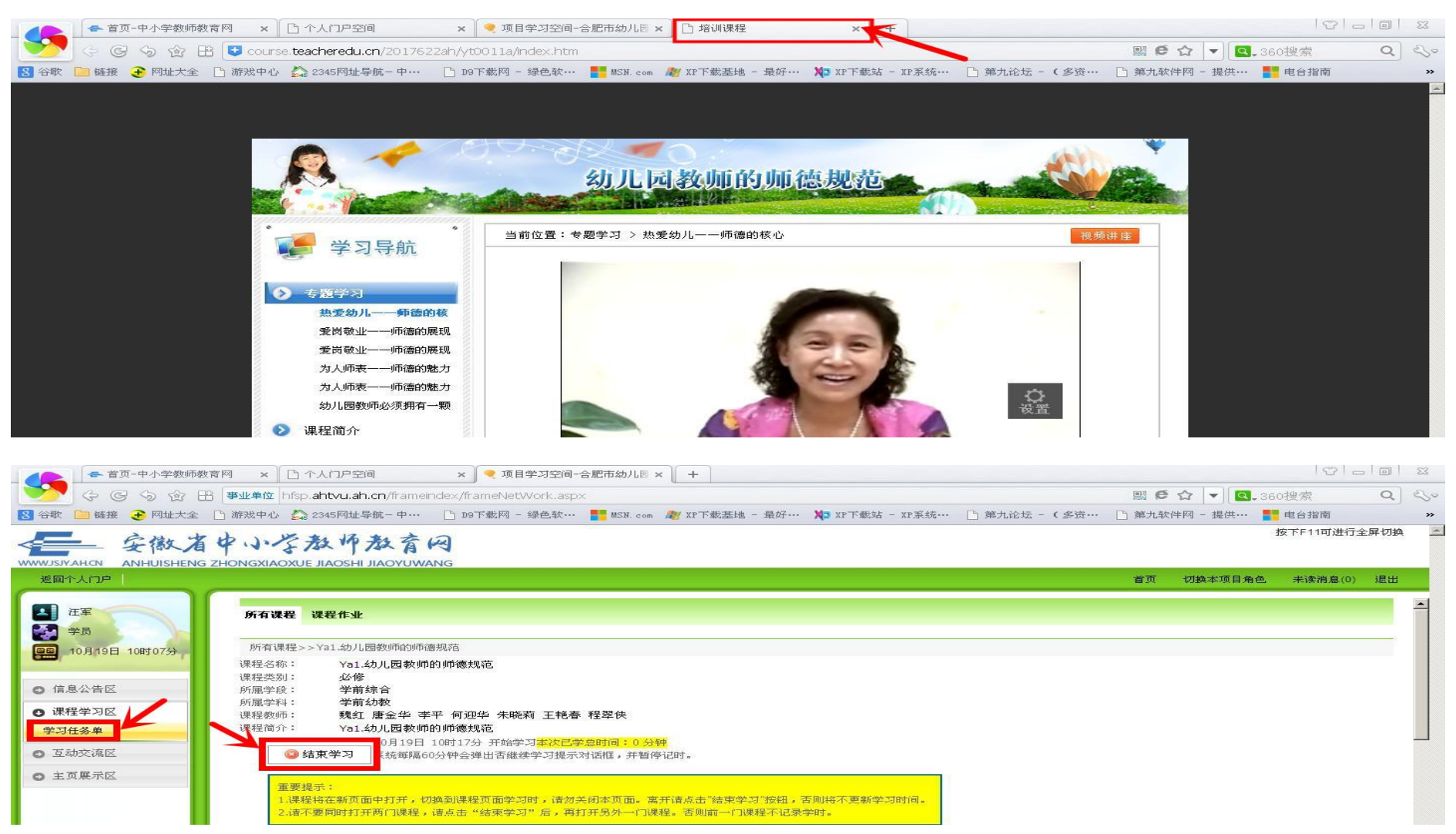

## 8、在学学习要求:在线学习需要达到1440分钟(获得60分),才算完成在线学习任务。 考核结果与获得分数的显示位置,如图:

| 支部人口2       支数 (加速)       支数 (加速)       j       j <th>安徽省</th> <th>中小学教</th> <th>和教育网</th> <th></th> <th></th> <th></th> <th></th> <th></th> <th></th> <th></th> <th>按下▶11可进行主</th> <th>20月17日99</th>                                                                                                    | 安徽省                                                                                                    | 中小学教         | 和教育网                               |                 |             |              |                        |                   |       |         | 按下▶11可进行主 | 20月17日99 |  |
|----------------------------------------------------------------------------------------------------|----------------------------------------------------------------------------------------------------|--------------|------------------------------------|-----------------|-------------|--------------|------------------------|-------------------|-------|---------|-----------|----------|--|
| Yar         Yar           Yar         Yar           Yar                                                                                                    | 返回个人门户                                                                                                    |              |                                    |                 |             |              |                        |                   | 首页    | 切换本项目角色 | 未读消息(0)   | 退出       |  |
| 10月15日 10817070       現日本32×5 (金肥市 年和幼園)字7月5条 単         ● 信息公告区       報務要求       単磁本140分钟,100分高分         ● 常務要求       第安324分钟第1分,60分合着,也就是1440分钟,100分高分         ● 予切任务名       ●       一         ● 五次展示区       ●       一         ● 五次展示区       ●       ●         ● 五次展示区       ●       ●         ● 五次展示区       ●       ●         ● 五次展示区       ●       ●         ● 五次展示区       ●       ●         ● 五次展示区       ●       ●         ● 五次展示区       ●       ●         ● 五次展示区       ●       ●         ● 五次展示区       ●       ●         ● 五次展示区       ●       ●         ● 五次展示区       ●       ●         ● 五次原示       ●       ●         ● 五次展示区       ●       ●         ● 五次原示       ●       ●         ● 五次原示       ●       ●         ● 五次原示       ●       ●         ● 五次原本       ●       ●         ● 五次原本       ●       ●         ● 五次原本       ●       ●         ● 五次原本       ●       ●         ● 五次原本       ●       ●                                                                                                    | 王 在军                                                                                                    | 学习任务单        |                                    |                 |             |              |                        |                   |       |         |           |          |  |
| Щидяера (п.а.)         Щидаера (п.а.)         Щидаер | [10月/19日 10时07分                                                                                                    | 课程学习>>(合肥市 鸟 | 学前幼教)学习任务单                         |                 |             |              |                        |                   |       |         |           |          |  |
| ● 信息公告区         考核要求         等学习24分钟育1分,60分合布,也载量1440分钟,100分离分           ● 课程学习区         ************************************                                                                                                    | and the second second se | 斑级辅导员信息      |                                    |                 |             | ŧ            | 田级名称:合肥幼专              | 一班                |       |         |           |          |  |
| ● 课程学习区         考核結果         未含格 (具体谱参见下面的专核明组中红色提示)           ● 互动交流区                                                                                                    | ○ 信息公告区                                                                                                    | 考核要求         |                                    |                 |             | 每学习24分钟得1分   | ,60分合格,也就是             | 1440分钟,100分满分     | +     |         |           |          |  |
| 学习任务单       ご広焼学习習道:0分钟         度 互动交流区       课程名称       性质       ピ学学时       操作         ● 主页展示区       □       Y3.学前教育政策法規解读       □       Y3.学前教育政策法規解读         □       Y3.学前教育政策法規解读       □       ※       1       1       1         □       Y3.24 项(現後金級) 学数学验本在幼儿教育活动中的应用       □       1       1       1       1       1       1       1       1       1       1       1       1       1       1       1       1       1       1       1       1       1       1       1       1       1       1       1       1       1       1       1       1       1       1       1       1       1       1       1       1       1       1       1       1       1       1       1       1       1       1       1       1       1       1       1       1       1       1       1       1       1       1       1       1       1       1       1       1       1       1       1       1       1       1       1       1       1       1       1       1       1       1       1       1       1       1       1 </td <td>◎ 课程学习区</td> <td>考核结果</td> <td></td> <td></td> <td></td> <td>未合格(具体</td> <td>诸参见下面的考核明</td> <td>明細中红色提示)</td> <td></td> <td></td> <td></td> <td></td>                                                                                                    | ◎ 课程学习区                                                                                                    | 考核结果         |                                    |                 |             | 未合格(具体       | 诸参见下面的考核明              | 明細中红色提示)          |       |         |           |          |  |
| 夏 弦边交流区         课程名称         性质         已学时         操作           ● 主页展示区         □         Ya3.学前教育政策法规解读         □         ※字故事的制作           □         ※P24.%         (預备治) 学数学绘本在幼儿教育活动中的应用         □         Ya22.%         ●           □         Ya22.%         (預备治) 学家采文法         ●         ●         ●         ●         ●         ●         ●         ●         ●         ●         ●         ●         ●         ●         ●         ●         ●         ●         ●         ●         ●         ●         ●         ●         ●         ●         ●         ●         ●         ●         ●         ●         ●         ●         ●         ●         ●         ●         ●         ●         ●         ●         ●         ●         ●         ●         ●         ●         ●         ●         ●         ●         ●         ●         ●         ●         ●         ●         ●         ●         ●         ●         ●         ●         ●         ●         ●         ●         ●         ●         ●         ●         ●         ●         ●         ●         ●         ●         ●         ●                                                                                                    | 学习任务单                                                                                                    |              |                                    |                 |             |              | 已完成学习时间:03             | 分钟                |       |         |           |          |  |
|                                                                                                    | ○ 互动交流区                                                                                                    |              |                                    | 课程名称            |             |              | 性质                     |                   | 已学学时  | 操作      |           |          |  |
| Ya24.观《我爸爸》学数字绘本在幼儿教育活动中的应用         Ya22.如何利用《指南》观察和了解幼儿的学习和发展         学科作业       未完成作业         学科作业       未完成作业         提示:考核明細三小时更新一次,如果出现上下学时不一致或者考核明细激素为0情况,请稍候!         考核明細         学时考核项。分:0         考核明細         後下研修成绩         0         少(分)                                                                                                    | ● 主页展示区                                                                                                    |              |                                    |                 |             |              | Ya3.学前素<br>数字          | 政育政策法规解读<br>故事的制作 |       |         |           |          |  |
| P       Passed Part Part Part Part Part Part Part Part                                                                                                    |                                                                                                    |              |                                    |                 |             | Ya24         | 观《我爸爸》学数字绘本在幼儿教育活动中的应用 |                   |       |         |           |          |  |
| 学科作业         未完成作业         已退回作业         已完成作业           学科作业         未完成作业         已退回作业         已完成作业           援示:考核明细三小时更新一次,如果出现上下学时不一致或者考核明细数据为0情况,请稍候!             考核明细         学时考核项:             考核明细         学时考核项:             考核自急数:已学0分钟。              考核自分:0              後下研修成绩                                                                                                    |                                                                                                    |              |                                    |                 |             | Ya2          | 2.如何利用《指南》             | 观察和了解幼儿的学习        | 却发展   |         |           |          |  |
| 学科作业     未完成作业     已退回作业     已完成作业       提示:考核明細三小时更新一次,如果出现上下学时不一致或者考核明细数据为0情况,请稍候!       考核明細       学时考核项:       日学时间总数:已学0分钟。       学时考核项总分:0       考核总分:0       後下研修成绩                                                                                                    |                                                                                                    |              |                                    |                 |             | е – а        | 提交选课                   |                   | 2 S   | 1       |           |          |  |
| 提示:考核明細三小时更新一次,如果出现上下学时不一致或者考核明细数据为0镭况,请稍候!         考核明細         学时考核项:         已学时间总数:已学0分钟。         学时考核项总分:0         考核总分:0         线下研修成绩         0 (分)                                                                                                    |                                                                                                    | 学科作业         | 未完成作业                              |                 |             | 已退回作业        |                        |                   | 已完成作业 |         |           |          |  |
| 考核明細         学时考核项:           ····································                                                                                                    |                                                                                                    |              | 提示:考核明細三小                          | 时更新一次,如果        | 出现上下学时不一致或非 | 者考核明细数据为0情况, | 请稍候!                   |                   |       |         |           |          |  |
| 考核总分:0<br>线下研修成绩 0(分)                                                                                                    |                                                                                                    | 考核明細         | 学时考核项:<br>已学时间总数:已学0分<br>学时考核项总分:0 | <del>}</del> 钟。 | ←           | -            |                        |                   |       |         |           |          |  |
| 线下研修成绩 0(分)                                                                                                    |                                                                                                    |              | 考核总分:0                             |                 |             |              |                        |                   |       |         |           |          |  |
|                                                                                                    |                                                                                                    | 线下研修成绩       |                                    |                 |             |              | 0(分)                   |                   |       |         |           |          |  |

9、如果忘记密码:请点击"忘记密码",然后输入"用户名"、"姓名"与"手机号码",接着点击"找回密码",就会生成新的临时密码,供你登录学习,如图:

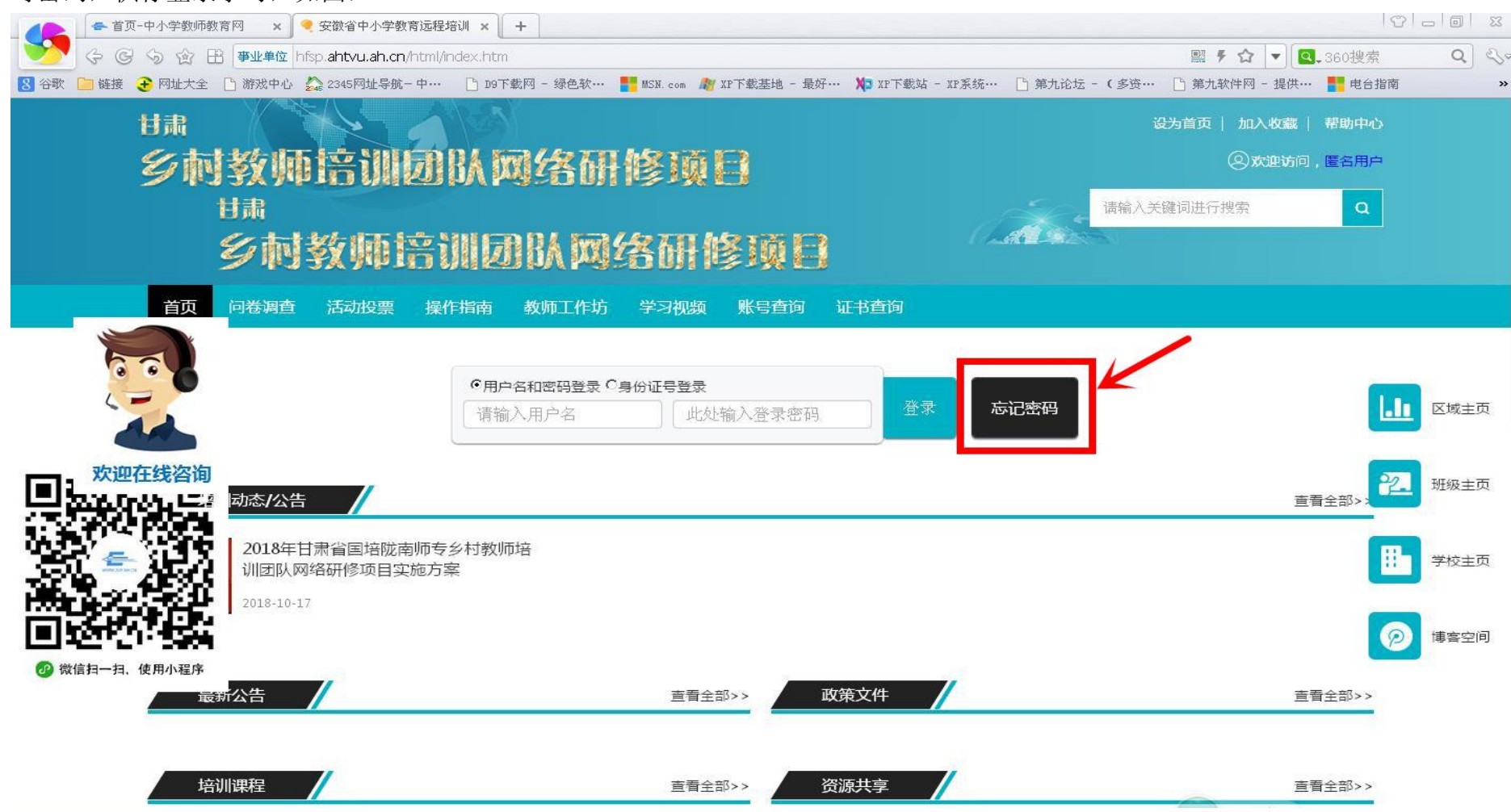

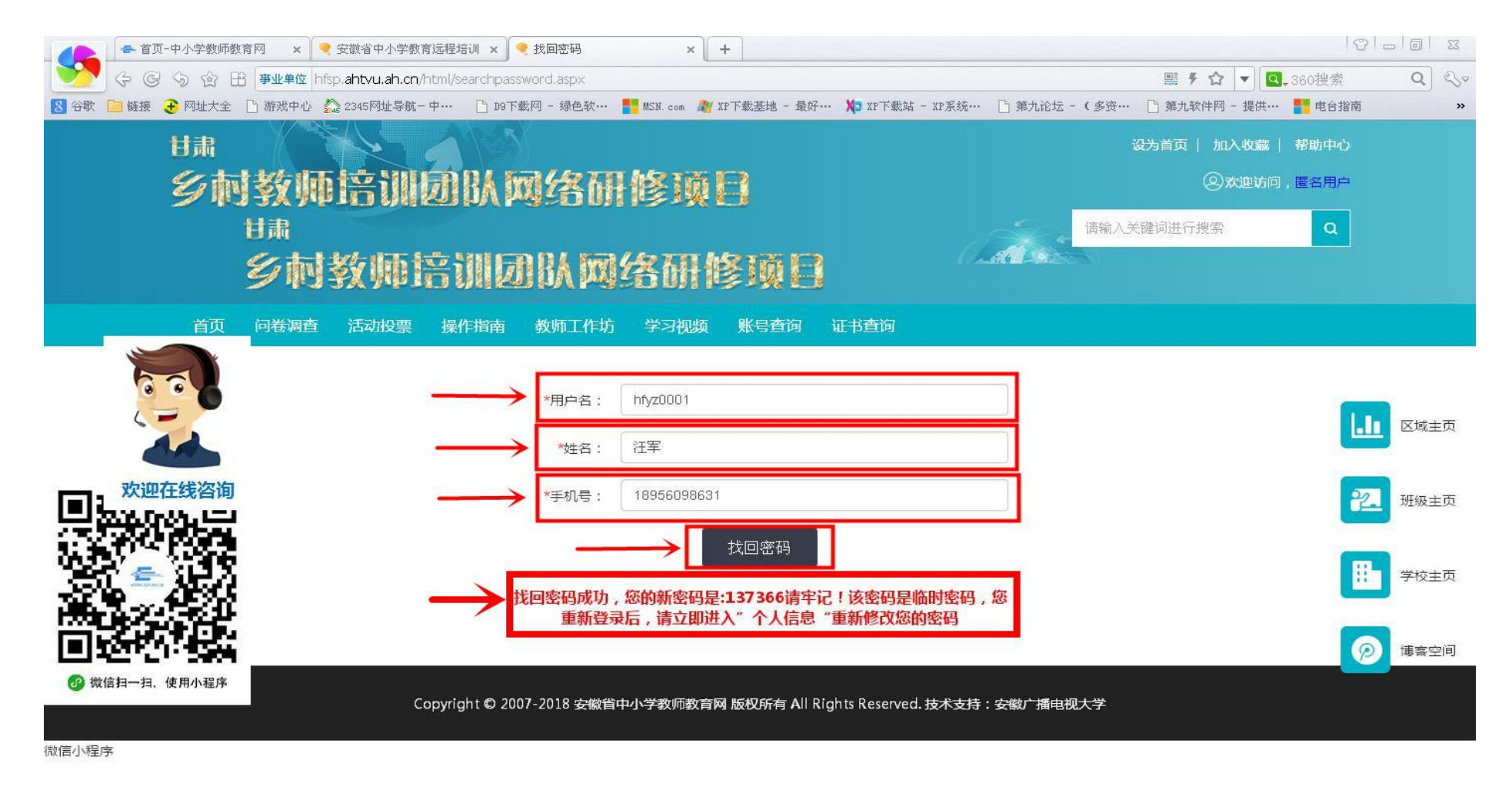

10、最后提一点, "微信扫一扫, 使用小程序"别扫了, 还在建设中。 快乐学习, 幸福生活。